# Schritt-für-Schritt-

# Anleitung

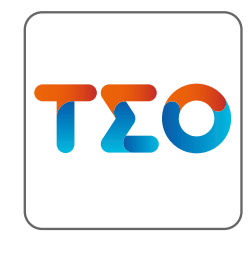

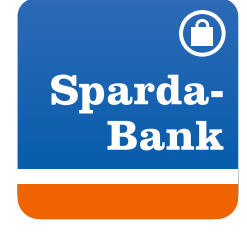

Beauftragung einer Überweisung in der TEO Webversion + Freigabe in der SpardaSecureApp für den PC/Mac

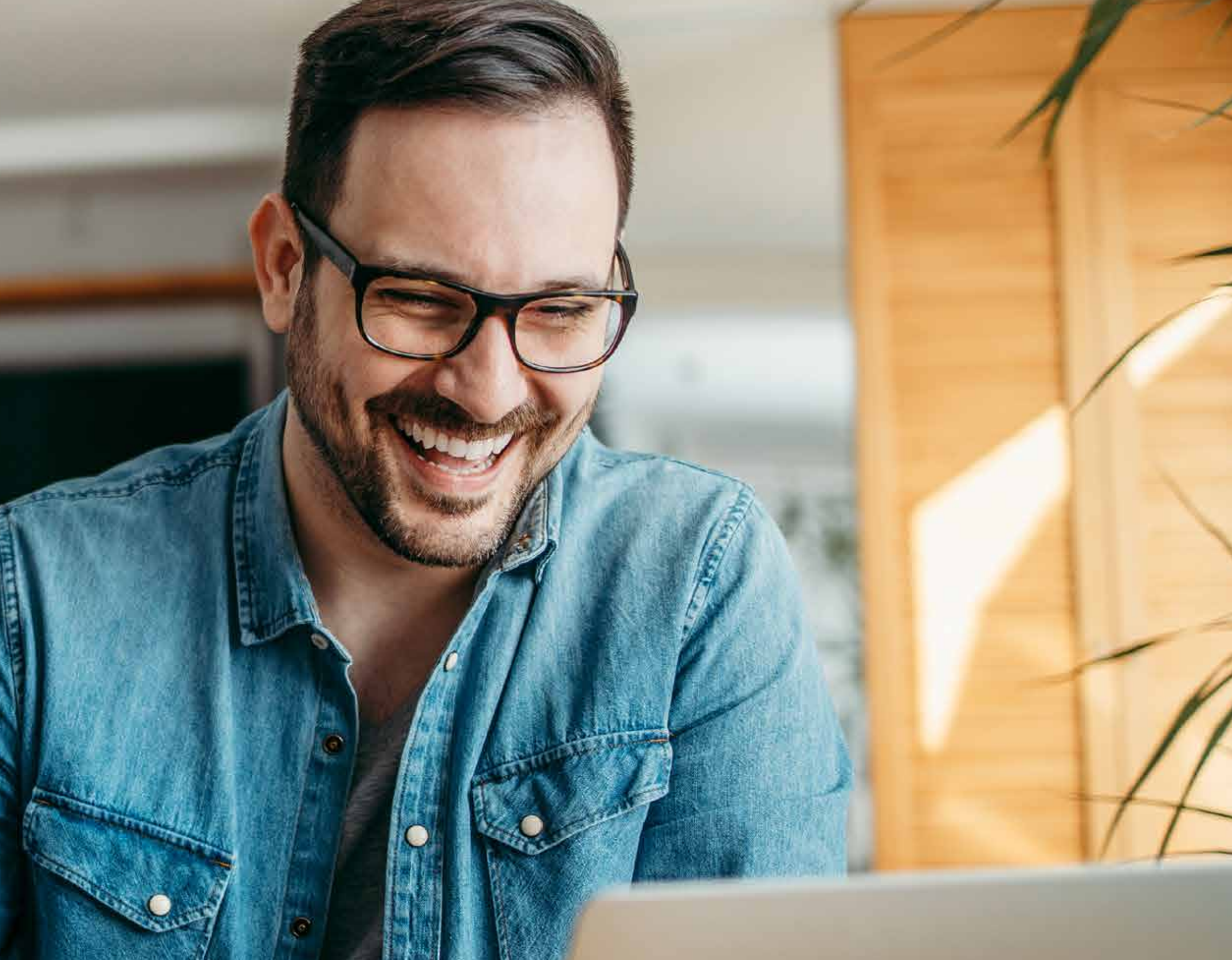

### Sparda-Bank

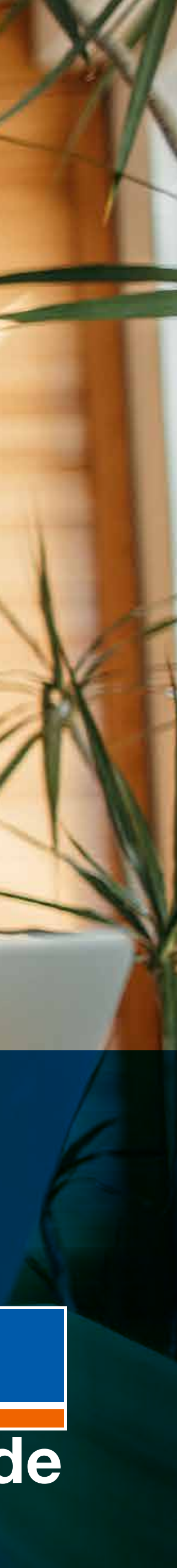

# Wichtige Hinweise:

 Wenn Sie die SpardaSecureApp PC/Mac bisher noch nicht an Ihrem Desktop genutzt haben, wird Ihnen in den Schritten 1 bis 7 gezeigt, wie Sie die SpardaSecureApp auf Ihrem PC/Mac installieren. Wenn Sie die App auf Ihrem PC/Mac bereits installiert haben, springen Sie bitte direkt zu Schritt 8.

 Für die Freischaltung der SpardaSecure-App PC/Mac benötigen Sie Ihre Benutzerkennung und einen Aktivierungscode.
 Bitte erfragen Sie diese Angaben in Ihrer
 Filiale oder beantragen Sie sie in TEO unter
 → "Profil"

- → "Sicherheit und Service"
- → "Sicherheitseinstellungen"
- $\rightarrow$  "Freigabeverfahren" beantragen.

Es dauert wenige Werktage, bis Sie ein Schreiben von uns per Post erhalten.

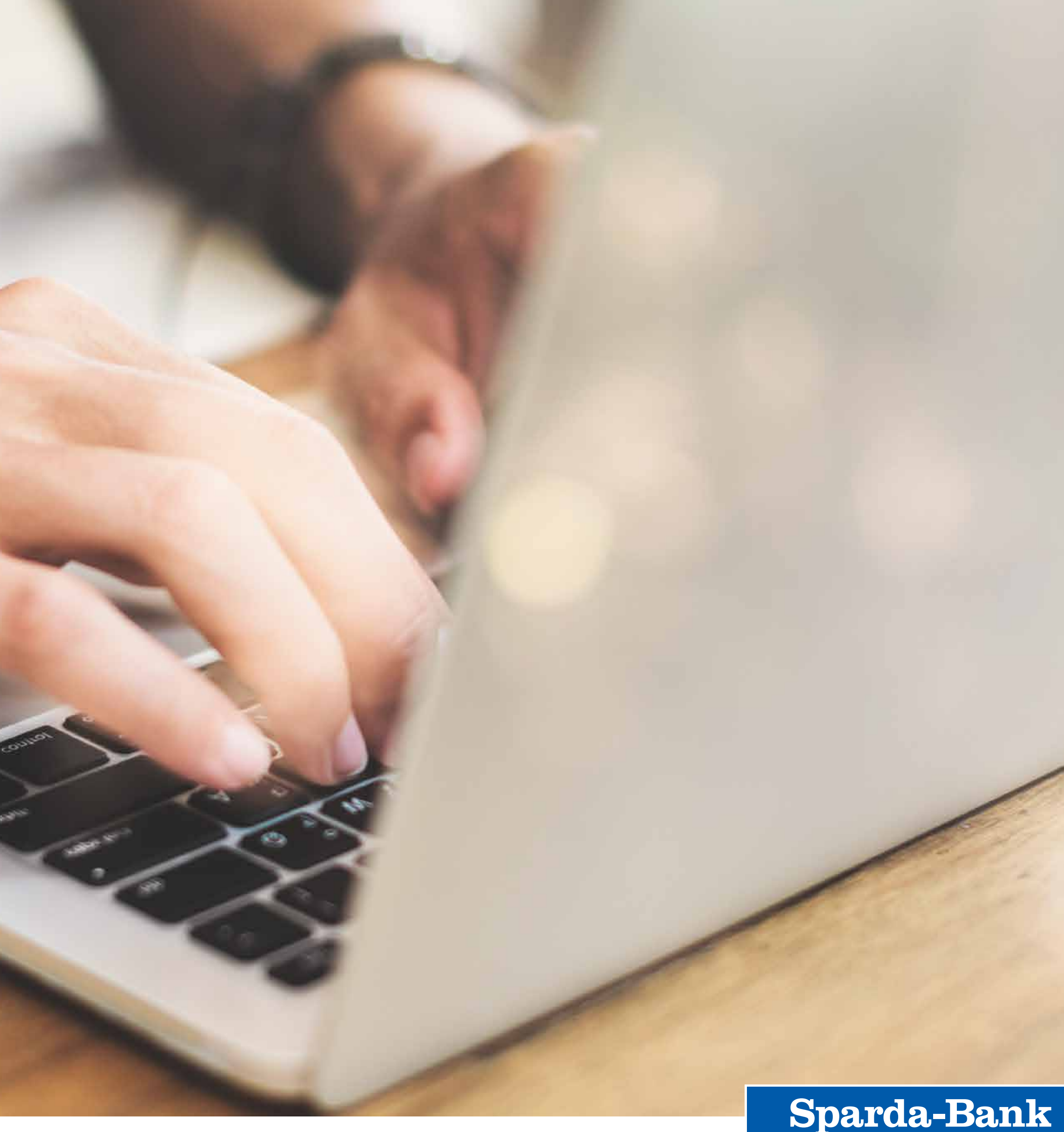

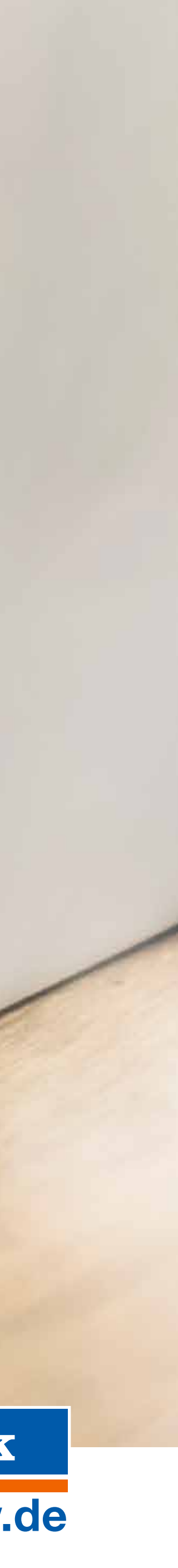

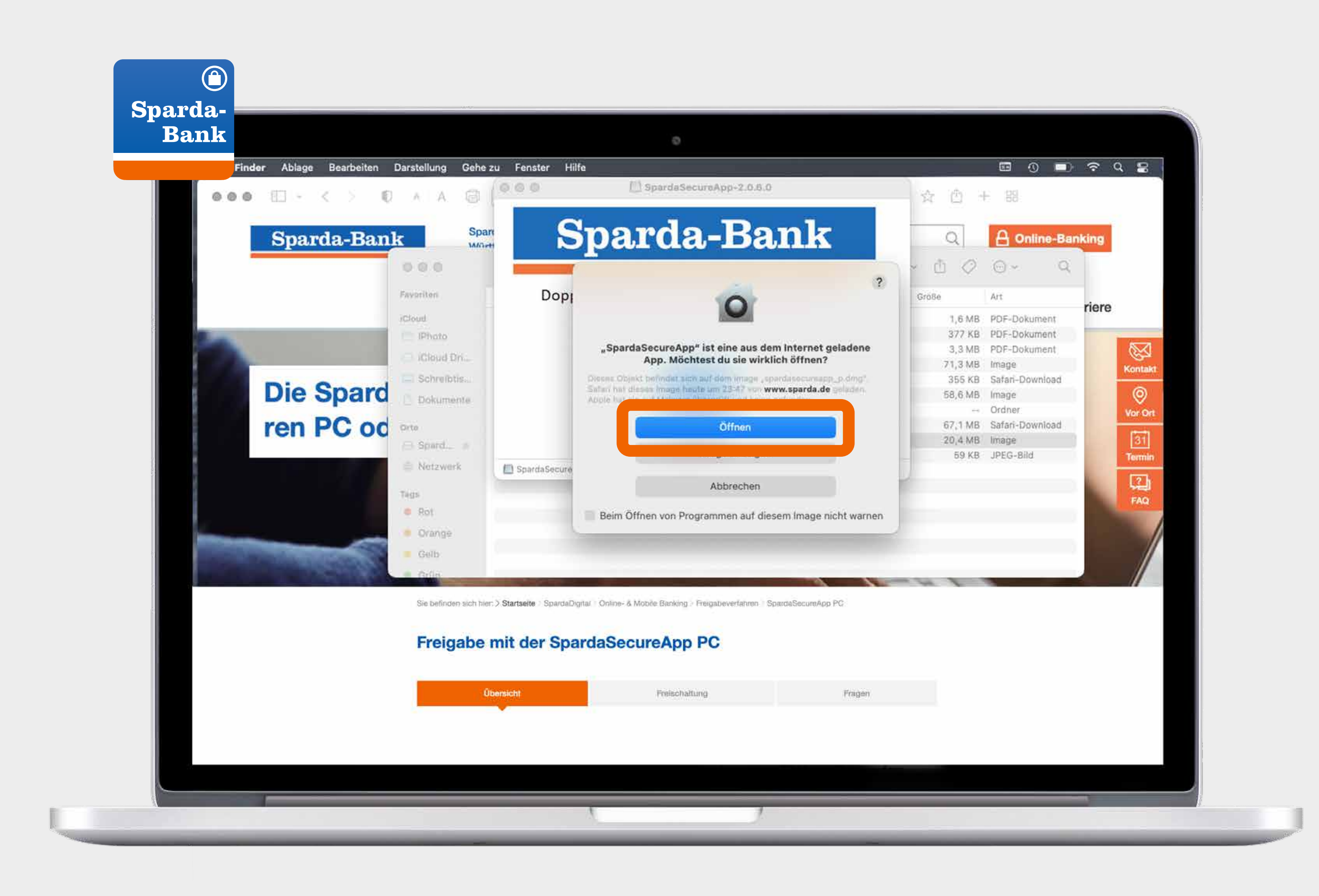

Die Darstellung kann je nach verwendetem Betriebssystem leicht abweichen.

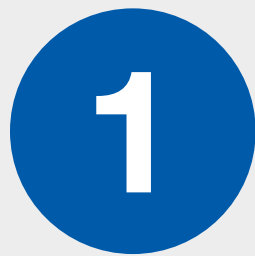

Öffnen Sie unsere Website: www.sparda-bw.de/spardasecureapp-pc

Laden Sie sich die SpardaSecureApp PC/Mac über die dort aufgeführten Buttons "Download für Windows" oder "Download für macOS" herunter.

Sobald die SpardaSecureApp PC/Mac heruntergeladen ist, erscheint ein Hinweisfeld. Klicken Sie hier auf "Öffnen".

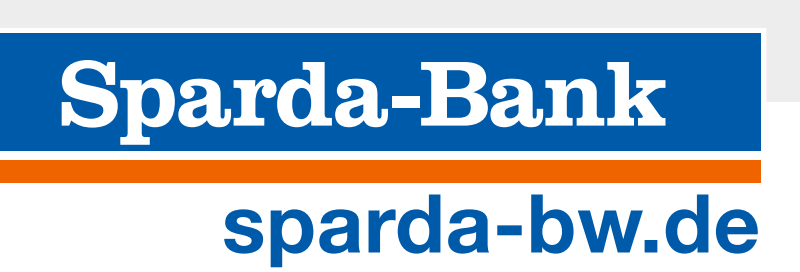

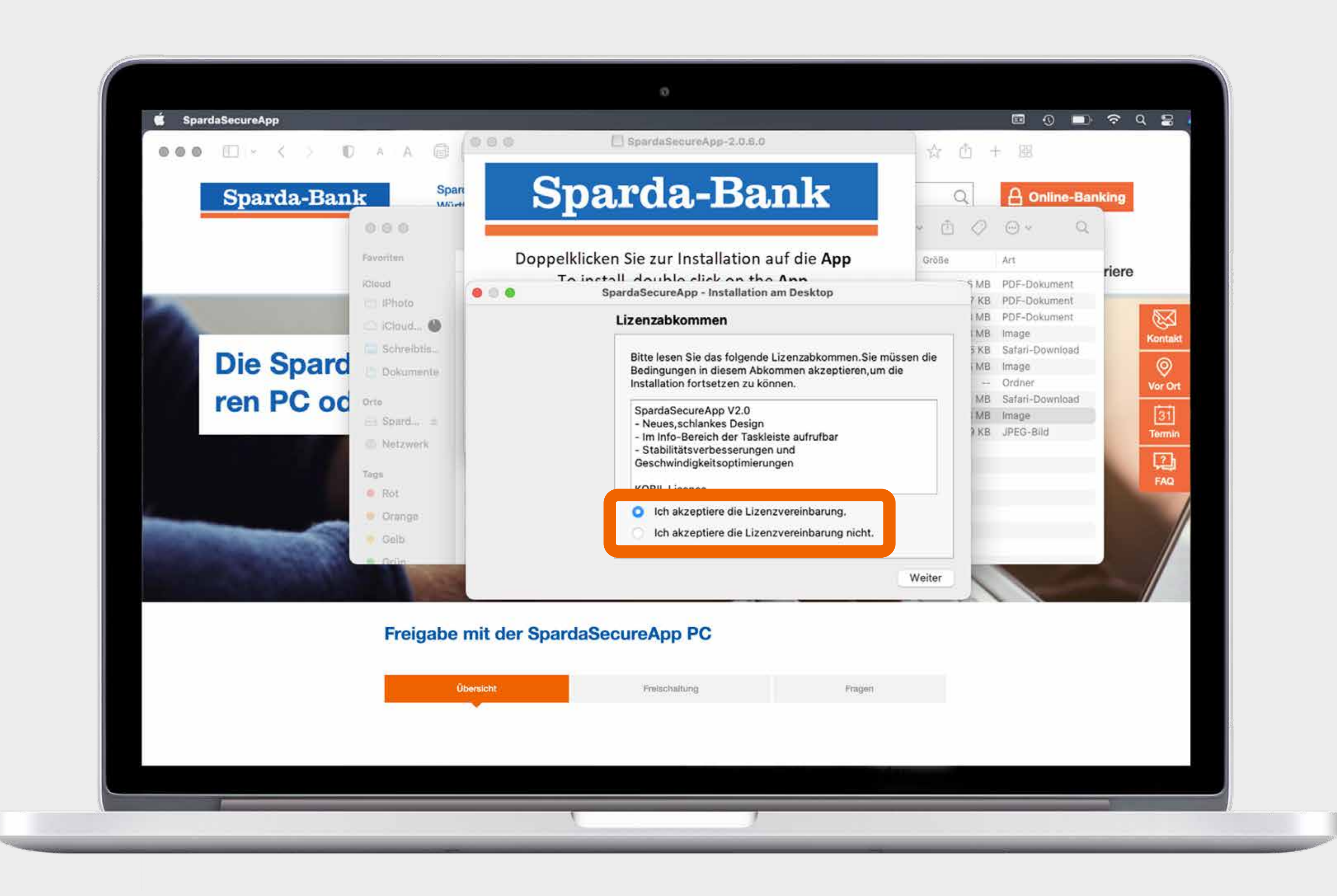

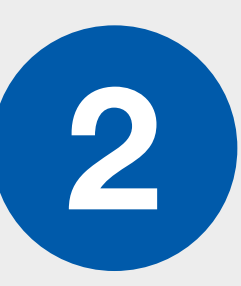

Akzeptieren Sie danach das Lizenzabkommen und klicken Sie auf "Weiter".

Nachdem die App installiert wurde, finden Sie diese auf Ihrem Desktop/ Startbildschirm.

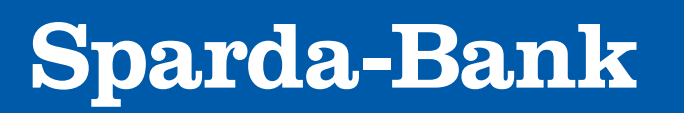

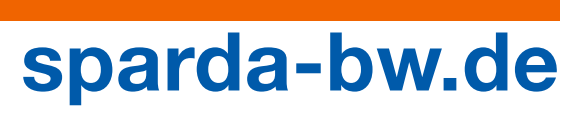

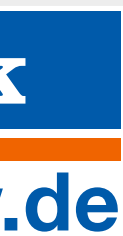

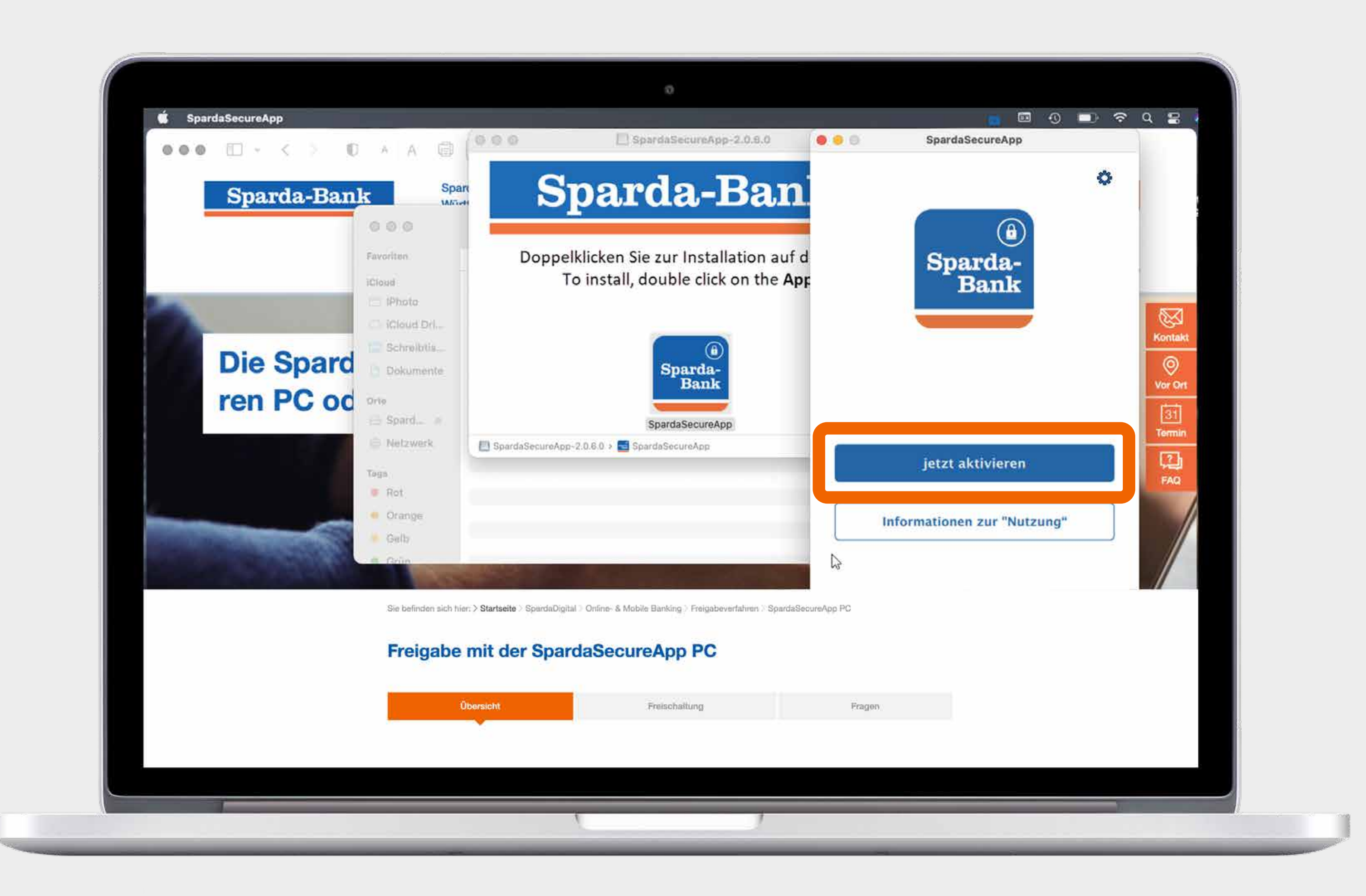

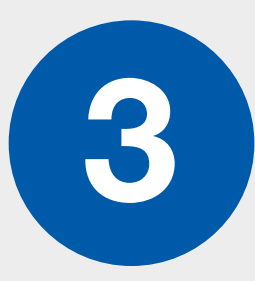

Öffnen Sie die SpardaSecureApp PC/ Mac und klicken Sie auf "Jetzt aktivieren".

Sparda-Bank

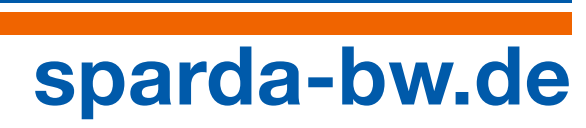

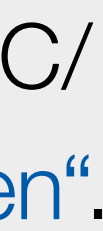

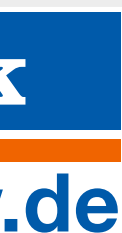

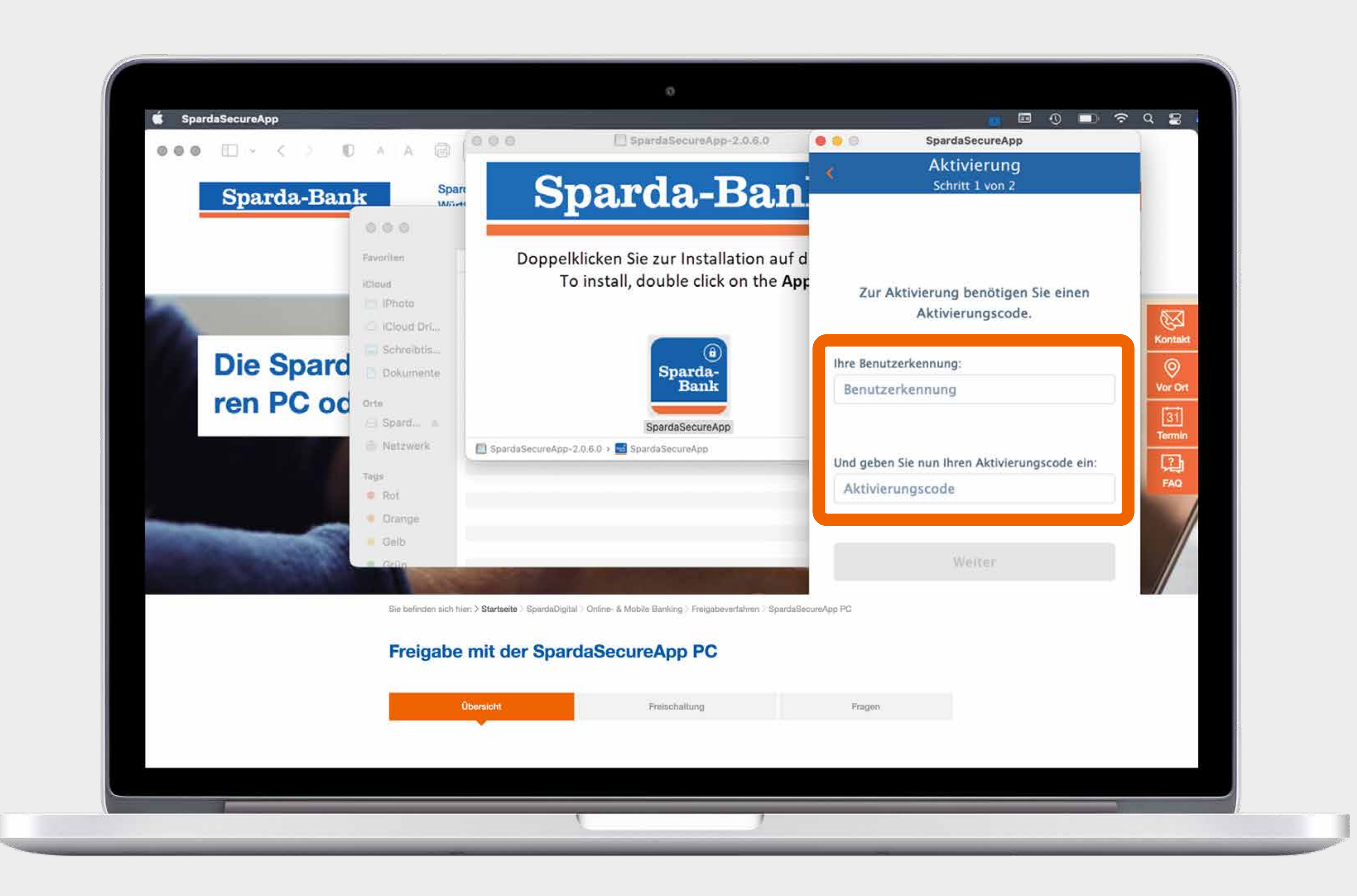

![](_page_5_Picture_2.jpeg)

Geben Sie Ihre Benutzerkennung und Ihren Aktivierungscode ein.

Diese Angaben finden Sie in unserem Anschreiben zur Freischaltung oder erhalten Sie per Post, wenn Sie diesen über TEO angefordert haben.

![](_page_5_Picture_5.jpeg)

![](_page_5_Figure_7.jpeg)

![](_page_5_Picture_8.jpeg)

![](_page_6_Picture_0.jpeg)

![](_page_6_Picture_2.jpeg)

Wählen Sie danach ein Passwort. Das Passwort muss aus mindestens 8 Zeichen bestehen und mindestens eine Zahl und einen Buchstaben enthalten.

Wiederholen Sie Ihr gewähltes Passwort anschließend in der darunter stehenden Zeile.

![](_page_6_Picture_5.jpeg)

![](_page_6_Picture_6.jpeg)

![](_page_6_Picture_7.jpeg)

![](_page_6_Picture_8.jpeg)

![](_page_7_Picture_0.jpeg)

![](_page_7_Picture_2.jpeg)

Sobald diese blaue Anzeige erscheint, war die Registrierung erfolgreich.

Sie können sich nun mit einem Klick auf "Jetzt einloggen" anmelden. Geben Sie hierzu Ihr Passwort ein und klicken Sie dann auf "Anmelden".

![](_page_7_Picture_5.jpeg)

![](_page_7_Figure_7.jpeg)

![](_page_7_Picture_8.jpeg)

![](_page_8_Picture_0.jpeg)

![](_page_8_Picture_2.jpeg)

Geben Sie den Gerätenamen Ihres Gerätes ein, über das Sie die Freigabe in Zukunft ausführen möchten.

Wenn Sie die SpardaSecureApp PC/ Mac auf mehreren Geräten installiert haben, dient dies der Differenzierung (z.B. Max iPhone und Max Laptop) bei der Auswahl des jeweiligen Gerätes, mit welchem Sie nach der Freischaltung die Transaktionen freigeben wollen.

Klicken Sie auf "Bestätigen".

Sparda-Bank

![](_page_8_Figure_8.jpeg)

![](_page_8_Picture_9.jpeg)

![](_page_9_Picture_0.jpeg)

![](_page_9_Picture_2.jpeg)

Klicken Sie auf "Neue Überweisung" in TEO Web.

Wenn Sie mehrere Konten in TEO Web eingebunden haben, wählen Sie bitte zuerst das Konto aus, von welchem überwiesen werden soll.

Diese Anleitung zeigt beispielhaft den Ablauf einer Überweisung. Für Umbuchungen oder andere Serviceaufträge (wie z. B. Mitteilungen) gilt das gleiche Vorgehen.

Für dieses Beispiel wurde eine Überweisung mit der TEO Webversion vorgenommen. Sie können selbstverständlich auch von der TEO App-Version aus Aufträge eingeben und mit der Sparda-SecureApp PC/Mac freigeben.

![](_page_9_Figure_8.jpeg)

![](_page_9_Figure_9.jpeg)

![](_page_9_Picture_10.jpeg)

![](_page_10_Picture_0.jpeg)

![](_page_10_Picture_2.jpeg)

Klicken Sie auf "Neuer Empfänger" oder wählen Sie den Empfänger aus der Liste bei "Am häufigsten verwendet" aus.

![](_page_10_Picture_4.jpeg)

![](_page_10_Picture_5.jpeg)

![](_page_10_Picture_6.jpeg)

| 9,49 €   SpardaGiro     SpardaGiro     SpardaGiro     Suberveisung   Neue Überweisung   Neue Oberweisung   Potoüberweisung   Potoüberweisung   Potoüberweisung   Potoüberweisung   Potoüberweisung   Potoüberweisung   Neue Sparboxen anlegen   Finanzwetter einrichten     Ausführung     Sofort   Dauerauftrag erstellen                                                                                                    | 9,49 €   Spardsöler     Spardsöler     Spardsöler     Spardsöler     Neue Überweisung   Neue Überweisung   Neue Überweisung   Reice Überweisung   Stotobberweisung   Vorgemerkte Überweisungen   Stotoberweisung   Norderträge   Kontodetails     Verwendungszwert   Optional   Der Verwendungszwert kann maximal 140 Zeichen pesk   Mustführung   Sofort   Dauerauftrag erstellen                                                                                                    | ΤΣΟ | Übersicht Konto Sparboxen Vermögen                                            | Kredite Kreditkarten | Sicherheit und Service 7EO Plus 🔹 🔮 🔮 🔅                                                                             |
|----------------------------------------------------------------------------------------------------|----------------------------------------------------------------------------------------------------|-----|-------------------------------------------------------------------------------|----------------------|----------------------------------------------------------------------------------------------------|
| Image: Solution of the second of the second of | Neue Überweisung Neue Überweisung Reue Überweisung Reue Überweisung Reue Überweisung Sorgemerkte Überweisungen Lastschriftrückgabe Daueraufträge Kontodetails Neue Sparboxen anlegen Finanzwetter einrichten Neue Sparboxen anlegen Finanzwetter einrichten Ausführung Ausführung Abschicken                                                                                                    |     | 9,49 €<br>SpardaGiro ∽                                                        |                      |                                                                                                    |
| Image: Notice Optimizing       Image: Notice Optimizing         Image: Notice Optimizing       Image: Notice Optimizing         Image: Notice Optimizing                                                                                                    | <ul> <li>Neuer Dauerauftrag</li> <li>Neuer Dauerauftrag</li> <li>QR-Code Überweisung</li> <li>Fotoüberweisung</li> <li>Vorgemerkte Überweisungen</li> <li>Lastschriftrückgabe</li> <li>Daueraufträge</li> <li>Kontodetails</li> <li>Neue Sparboxen anlegen</li> <li>Finanzwetter einrichten</li> <li>Ausführung</li> <li>Ausführung</li> <li>Ausführung</li> <li>Abschicken</li> </ul>                                                                                                    |     |                                                                               | Neue Überweisun      | g Abbree                                                                                                    |
| Image: Back Oper-Code Oberweisung   Image: Potoüberweisung   Image: Potoüberweisung   Im                                                                                                    | <ul> <li>BAN</li> <li>BAN</li> <li>BAN</li> <li>BAN</li> <li>BAN</li> <li>BAN</li> <li>BC</li> <li>BC</li> <li>BC</li> <li>BC</li> <li>BC</li> <li>BC</li> <li>BC</li> <li>BC</li> <li>BC</li> <li>C</li> <li>C</li> <li>C</li> <li>C</li> <li>C</li> <li>C</li> <li>C</li> <li>Daueraufträge</li> <li>C</li> <li>Saldo nach Überweisung: 9.49 €</li> <li>C</li> <li>Saldo nach Überweisung: 9.49 €</li> <li>C</li> <li>C</li> <li>Daueraufträge</li> <li>Finanzwetter einrichten</li> <li>Ausführung</li> <li>Bofort</li> <li>Dauerauftrag erstellen</li> </ul>                                                                                                    |     | <ul> <li>C⊋ Neuer Dauerauftrag</li> <li>B#E OD Code ülterausigenen</li> </ul> | Empfänger            | 🔺 Max Mustermann                                                                                                    |
| <ul> <li>○ Vorgemerkte Überweisungen</li> <li>○ Lastschriftrückgabe</li> <li>○ Daueraufträge</li> <li>○ Kontodetails</li> <li>■ Neue Sparboxen anlegen</li> <li>○ Finanzwetter einrichten</li> <li>Ausführung</li> <li>Ausführung</li> <li>■ Sofort</li> <li>○ Daueraufträg erstellen</li> </ul>                                                                                                    | <ul> <li>Vorgemerkte Überweisungen</li> <li>Lastschriftrückgabe</li> <li>Daueraufträge</li> <li>Kontodetails</li> <li>Neue Sparboxen anlegen</li> <li>Finanzwetter einrichten</li> <li>BitC</li> <li>Betrag</li> <li>C</li> <li>Satdo nach Überweisung: 9,49 €</li> <li>Optional</li> <li>Der Verwendungszweck kann maximal 140 Zeichen gezä</li> <li>Ausführung</li> <li>Sofort</li> <li>Dauerauftrag erstellen</li> </ul>                                                                                                    |     | Fotoüberweisung                                                               | IBAN                 | IBAN                                                                                                    |
| Selfang   Saldo nach Überweisung: 9.49 €   Saldo nach Überweisung: 9.49 €   Saldo nach Überweisung: 9.49 €   Saldo nach Überweisung: 9.49 €   Selfang   Saldo nach Überweisung: 9.49 €   Selfang   Saldo nach Überweisung: 9.49 €   Selfang   Saldo nach Überweisung: 9.49 €   Ausführung Sofort Dauerauftrag erstellen                                                                                                    | <ul> <li>Daueraufträge</li> <li>Kontodetails</li> <li>Neue Sparboxen anlegen</li> <li>Finanzwetter einrichten</li> <li>Betrag</li> <li>C</li> <li>Saldo nach Überweisung: 9.49 C</li> <li>Optional</li> <li>Der Verwendungszweck kann maximal 140 Zeichen gezä</li> <li>Ausführung</li> <li>Sofort</li> <li>Dauerauftrag erstellen</li> </ul>                                                                                                    |     | <ul> <li>Vorgemerkte Überweisungen</li> <li>Lastschriftrückgabe</li> </ul>    | віс                  | BIC BIC                                                                                                    |
| Image: Solid State       Image: Solid State       Solid State       So                                                                                                    | <ul> <li>Image: Control details</li> <li>Image: Control details</li> <li>Image: Control d</li></ul> |     | 🕅 Daueraufträge                                                               | Betrag               | .€                                                                                                    |
| Verwendungszweck     Optional      Optional Der Verwendungszweck kann maximal 140 Zeichen beinhalten und Umlaute werden als zwei Zeichen gezählten Ausführung   Optional   Der Verwendungszweck kann maximal 140 Zeichen gezählten   Der Verwendungszweck kann maximal 140 Zeichen gezählten                                                                                                    | <ul> <li>Neue Sparboxen anlegen</li> <li>Finanzwetter einrichten</li> <li>Verwendungszweck</li> <li>Ausführung</li> <li>Dauerauftrag erstellen</li> <li>Abschicken</li> </ul>                                                                                                    |     | <ol> <li>Kontodetails</li> </ol>                                              |                      | Saldo nach Überweisung: 9.49 €                                                                                      |
| Ausführung 🔂 Dauerauftrag erstellen                                                                                                    | Ausführung    Ausführung                                                                                                    |     | <ul> <li>Neue Sparboxen anlegen</li> <li>Ö Finanzwetter einrichten</li> </ul> | Verwendungszweck     | Optional<br>Der Verwendungszweck kann maximal 140 Zeichen<br>beinhalten und Umlaute werden als zwei Zeichen gezählt |
| O Dauerauftrag erstellen                                                                                                    | Dauerauftrag erstellen                                                                                                    |     |                                                                               | Ausführung           | 5 Sofort                                                                                                    |
|                                                                                                    | Abschicken                                                                                                    |     |                                                                               |                      | Dauerauftrag erstellen                                                                                              |
|                                                                                                    | Abschicken                                                                                                    |     |                                                                               |                      |                                                                                                    |
|                                                                                                    |                                                                                                    |     |                                                                               |                      | Abschicken                                                                                                    |
| Abschicken                                                                                                    |                                                                                                    |     |                                                                               |                      |                                                                                                    |
| Abschicken                                                                                                    |                                                                                                    |     |                                                                               |                      |                                                                                                    |

![](_page_11_Picture_2.jpeg)

![](_page_11_Picture_3.jpeg)

Falls Sie den Empfänger aus der Liste "Am häufigsten verwendet" auswählen, sind die Felder schon vorausgefüllt. Falls nicht, befüllen Sie bitte die Felder "Empfänger", "IBAN" und "BIC".

Ergänzen Sie bitte "Betrag", "Verwendungszweck" etc. und überprüfen Sie die Daten bitte auf ihre Richtigkeit.

Klicken Sie anschließend auf "Abschicken".

![](_page_11_Picture_7.jpeg)

![](_page_11_Figure_8.jpeg)

![](_page_11_Figure_9.jpeg)

![](_page_12_Picture_0.jpeg)

![](_page_12_Picture_2.jpeg)

Klicken Sie auf "OK".

Nach der Freigabe in der Sparda-SecureApp PC/Mac (Schritte 12-13) kehren Sie bitte nochmal zu TEO Web zurück.

![](_page_12_Picture_6.jpeg)

![](_page_12_Picture_8.jpeg)

![](_page_13_Picture_0.jpeg)

Auftragsbestätigung

![](_page_13_Picture_2.jpeg)

Wählen Sie das Gerät aus, über das Sie die Freigabe ausführen möchten und klicken Sie dann auf "Auswählen".

![](_page_13_Picture_4.jpeg)

![](_page_13_Figure_6.jpeg)

![](_page_13_Picture_7.jpeg)

![](_page_14_Picture_0.jpeg)

#### Auftragsbestätigung

![](_page_14_Picture_2.jpeg)

Überprüfen Sie die Zusammenfassung in der SpardaSecureApp PC/Mac.

Bei korrekter Angabe: Klicken Sie auf "Freigeben".

## (!)

Springen Sie dann nochmal zu TEO Web zurück – dort wird die Transaktion bestätigt.

![](_page_14_Picture_7.jpeg)

![](_page_14_Picture_8.jpeg)

![](_page_14_Figure_9.jpeg)

![](_page_14_Picture_10.jpeg)

|               | $\langle \rangle \to 0$   | A A Ē           |                | ⊜ web.g      | oteo.de                                         | ک 🔄 ک                      |
|---------------|---------------------------|-----------------|----------------|--------------|-------------------------------------------------|----------------------------|
| Die SpardaSec | ureApp PC zur Freigabe vo | n Aufträgen     |                |              | TEO WEB                                         |                            |
| τεο           | Übersicht Konte           | n Sparboxen A   | nlagen Kredite | Kreditkarten | Sicherheit und Service                          | TEO Plus                   |
|               | Sparta<br>Bank            | 4.505,03 €      | ~              |              |                                                 |                            |
|               | ∃: Umsätze                |                 |                |              |                                                 |                            |
|               | → Neue Überw              | eisung          |                |              |                                                 |                            |
|               | 🔖 Umbuchen                | -               |                |              |                                                 |                            |
|               | Neuer Dauer               | rauftrag        |                |              |                                                 |                            |
|               | 题 QR-Code Üb              | perweisung      |                | t            | Deinen Auftrag haben wir a<br>00:03 entgegenger | m 10.12.2021 um<br>10mmen. |
|               | Fotoüberwe                | isung           |                | E            | s kann jedoch einige Minut                      | en dauern, bis die         |
|               | ) Vorgemerkte             | e Überweisungen |                |              | Transaktion in det Umsatz                       | liste erscheint.           |
|               | ← Lastschriftrü           | ickgabe         |                |              |                                                 |                            |
|               | 🕐 Daueraufträ             | ge              |                | PDF herunter | aden                                            | Fer                        |
|               | i Kontodetails            | :               |                |              |                                                 |                            |
|               | S Neue Sparbo             | oxen anlegen    |                |              |                                                 |                            |
|               | Ö Finanzwette             | r einrichten    |                |              |                                                 |                            |
|               |                           |                 |                |              |                                                 |                            |
|               |                           |                 |                |              |                                                 |                            |

#### Auftragsbestätigung

![](_page_15_Picture_2.jpeg)

#### tzte Aktion auf diesem rät

fen Sie in Ihren Online-Umsätzen, ob die ion ausgeführt wurde. ung zur Freigabe

geberkonto: Nonincometrication.

jerkonto: 0000003000830080 fänger: 100,00 g: EUR ungszweck: Test

![](_page_15_Picture_7.jpeg)

Bestätigen Sie den Auftrag in TEO Web mit einem Klick auf "Fertig".

Die Transaktion wurde erfolgreich durchgeführt und die SpardaSecure-App PC/Mac ist nun erfolgreich freigeschaltet.

Alle zukünftigen Transaktionen werden Ihnen nach der Durchführung als "Ihre letzte Aktion auf diesem Endgerät" in der SpardaSecureApp PC/Mac angezeigt. So behalten Sie jederzeit den Überblick.

![](_page_15_Picture_11.jpeg)

![](_page_15_Figure_13.jpeg)